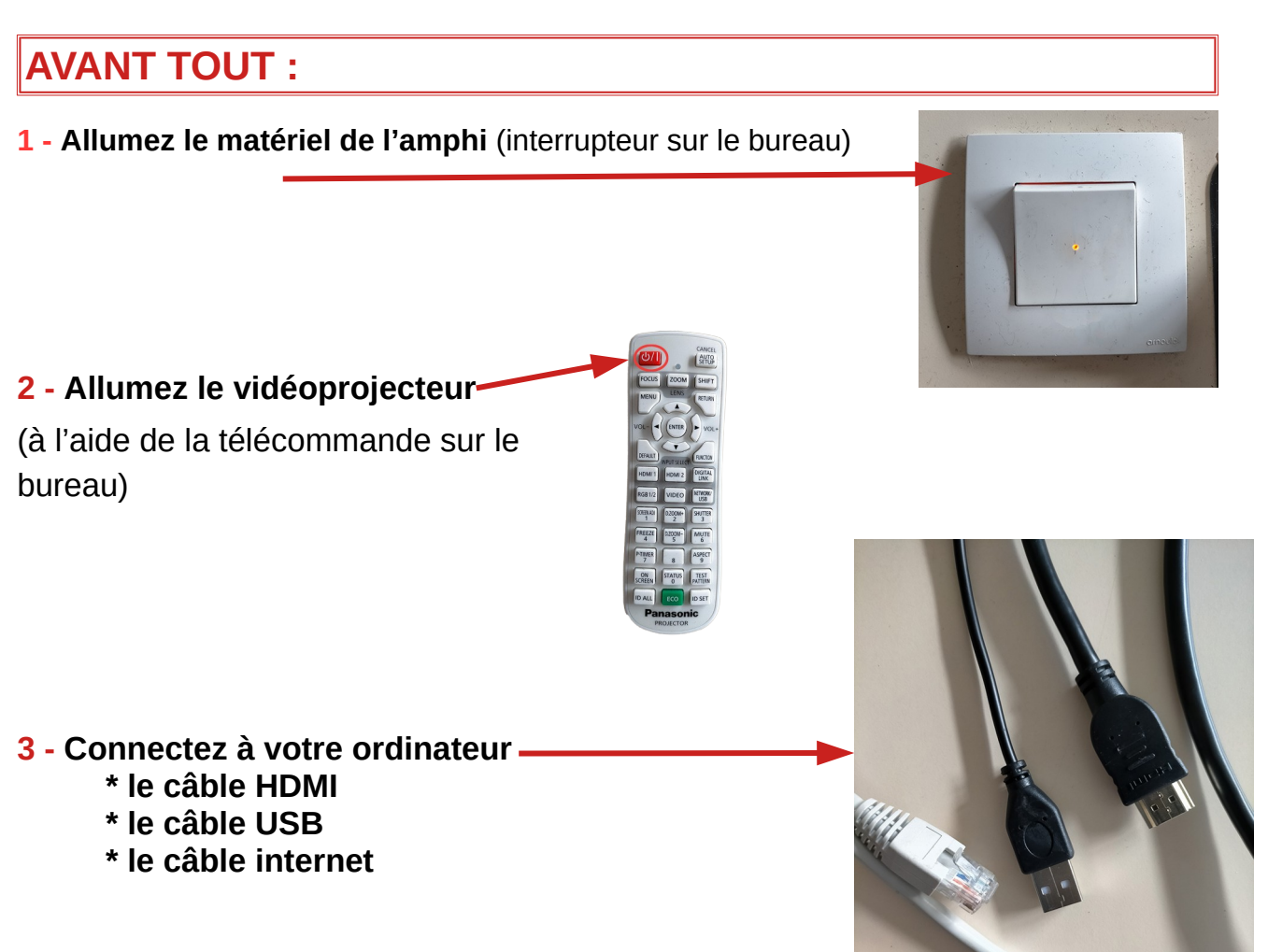

## Cas 1 = **PROJETER** SUR LE GRAND ÉCRAN

Sur la tablette tactile, vérifiez que le mode « **diaporama** » est activé - note = ce que vous voyez sur la tablette <u>est projeté</u> sur le grand écran -

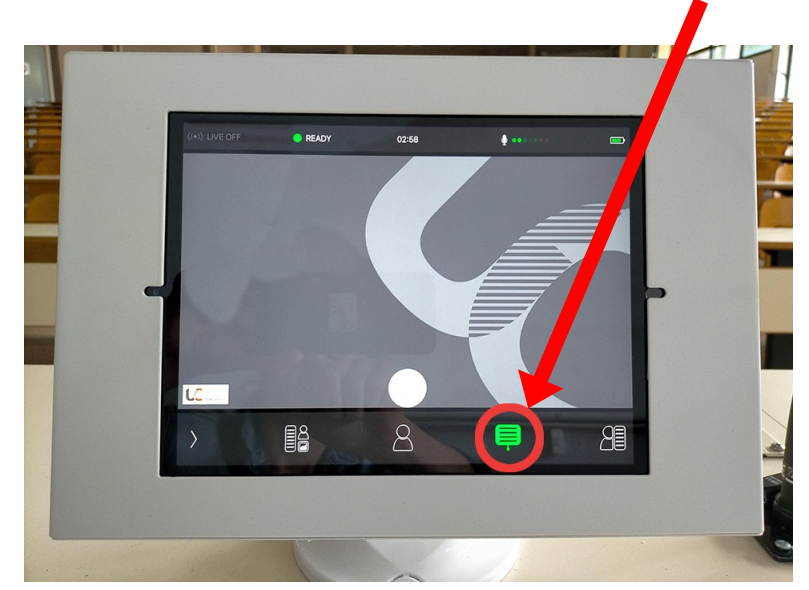